## بسمه تعالی راهنمای تکمیل فرمهای ارزشیابی معاونان و مدیران دانشگاه

۱- پس از ورود به سامانه آموزشی گلستان منوی "ارزشیابی" را کلیک کرده و در قسمت زیرمنوی "نظرسنجی" گزینه "پاسخگویی افراد به سوالهای نظرسنجی " را انتخاب نمایید.

| orer          | Statement of the local division of the local division of the local |                                                                                              |
|---------------|----------------------------------------------------------------------------------------------------|----------------------------------------------------------------------------------------------|
| بگلم گلیں ہان | به نام خدا<br>سیستم جامع دانشگاهمیگاستان دانش                                                                                                    |                                                                                              |
|               |                                                                                                    | کاربر ؛ رحیه خبار خروج                                                                       |
|               |                                                                                                    | آموزش اليژوهش المالي و اداري البيشخوان خدمت الثبت نام الرزشيابي الطلاعات يايه السيستم المورش |
| اعضاي محترم   | ر دسترسی به فرم های ارزشیابی                                                                                                    | نظرسنجې ا ا اسخگویی افراد به سوالهاي نظرسنجې کې کې سید<br>گزارش هاي ارزشيابې -               |

۲- در فرم باز شده روی علامت سوال (؟) در کنار گزینه "نوع نظر سنجی" کلیک نمایید.

| 0    | -                                                    |                                            | افراد به سوالهاي نظرسنجي                  | 🗙 پاسخگوید    |
|------|------------------------------------------------------|--------------------------------------------|-------------------------------------------|---------------|
| يد 🕑 | 🞝 روی علامت 🤇 کلیک نما                               |                                            | لهاي نظ <mark>رس</mark> نجي               | افراد به سوا  |
|      | 9                                                    | نوع نظرسنجی [                              | 🛐 خباز رحیم                               | 300538        |
|      | ا ا<br>ریاسخگویی به سوالات اختیاری)بر رو: 🕅 پاشتگریی | دوره فعال [<br>لیك نمایید یان پاسخگویی(عده | نه و پاسخگویی به اُن، بر روي سطر مربوطه ک | الات هر مجموء |
|      | استاد / اداره / منبع درس                             |                                            | شرح پرسشنامه                              | ت ا           |
|      | 7                                                    |                                            |                                           |               |

۳- از لیست نمایش داده شده، فرم ارزشیابی مورد نظر را انتخاب نمایید.

۴- سپس کلید "جستجو" را کلیک نمایید.

|                                | استاد / اداده / منبع ددس.                                                                                                    |
|--------------------------------|----------------------------------------------------------------------------------------------------|
|                                |                                                                                                    |
| ПО                             | فمليشا الرابين اتتخار                                                                                                    |
| VU                             | ، فره ارزسیابی را از نیست ریز اللخان                                                                                                    |
|                                |                                                                                                    |
| ×                              | راهنماي انواع نظرسنجي                                                                                                    |
| ×<br>نوع<br>نظرسنجو            | راهنماي انواع نظرسنچې<br>ی شرح نظرسنچې                                                                                                    |
| ×<br>نوع<br>نظرسنجو            | راهنمای انواع نظرسنچی<br>پ<br>ارزیابی مدیر آموزشـی دانشـگاه                                                                                             |
| ×<br>نوع<br>نظرسنجی<br>7       | راشنمای انواع نظرسنچی<br>ی شرح نظرسنچی<br>ارزیابی مدیر آموزشی دانشگاه<br>ارزیابی مدیر تحصیلات تکمیلی دانشگاه                                            |
| ×<br>نوع<br>تظرسنجو<br>9<br>10 | راشنمای انواع نظرسنجی<br>ی شرح نظرسنجی<br>ارزیابی مدیر آموزشی دانشگاه<br>ارزیابی مدیر تحصیلات تکمیلی دانشگاه<br>ارزیابی معاون دانشجویی و فرهنگی دانشگاه |

۵- پس از کلیک بر روی گزینه انتخاب جدول زیر نمایش داده میشود. در این جدول روی لینک "انتخاب" کلیک

| : متوې کاربر X پاسخگویې افراد به سوالهاې نظرسنډې  <br>پاسخگویې افراد به سوالهاې نظرسنډې<br>شماره استاد 300538 ؟ (خبار رحیم ) نوع نظرسنډې 9 ؟ (ارزیایې مدیر تحصیلات تکمیلې دانشگاه<br>دوه فعال 0 کلې | 1 |                                            |                              |                                   |                             |       |
|----------------------------------------------------------------------------------------------------|---|--------------------------------------------|------------------------------|-----------------------------------|-----------------------------|-------|
| : متوې کاربر X پاسخگويې افراد به سوالهاې نظرسنجې  <br>پاسخگويې افراد به سوالهاې نظرسنجې                                                                                                    | E | ارزیابی مدیر تحصیلات تکمیلی دانشگاه<br>کلی | نوع نظرسنجی 9<br>دوره فعال 0 | 300 کی از رحیم                    | ارہ استاد <mark> 538</mark> | شم    |
| ، منوي كاربر 🛛 × پاسخگويۍ افراد به سوالهاي نظرسنجې                                                                                                    | - |                                            |                              | د به سوالهاي نظرسنجې              | سخگویکِ افرا                | ylų [ |
|                                                                                                    |   |                                            |                              | پاسخگویی افراد به سوالهای نظرسنجی | نوي کاربر 🗙                 | io X  |

## ۶- فرم ارزشیابی نمایش داده به صورت زیر را تکمیل نموده و در آخر کلید اعمال تغییرات را کلیک نمایید.

| × بار خگور افراد ور والوای نظرر نجر | with sain  |
|-------------------------------------|------------|
| 🗙 پاسخدویی افراد به سوالهای نظرسنجی | بنوي داربر |

🧕 پاسخگويې افراد به سوالهاي نظرسنجې

شرح پرسشنامه: ارزیابی مدیر تحصیلات تکمیلی

**استاد / اداره:** خندان فدافن حسین

بازگشت به جدول اصلی با سلام و ادب

. جهت ثبت نهایی پاسخها از گزینه "اعمال تغییرات" استفاده نمایید،

ب سیم و ادب پرسشنامه پیش رو جهت ارزیابی عملکرد مدیر تحصیلات تکمیلی دانشگاه طراحی شده است، مستدعی است سوالات را مطالعه فرموده و با دقت به آنها پاسخ \land فرمائید، در ضمن نظرات اساتید محترم کاملا محرمانه بوده و فقط در دفتر نظارت و ارزیابی دانشگاه مورد تجزیه و تحلیل قرار می گیرد.

| يتوان سوال                                                                                      | نظري ندارم | بسيار ضعيف | ضعيف | متوسط | خوب | عالي |
|-------------------------------------------------------------------------------------------------|------------|------------|------|-------|-----|------|
| - آگاهی مدیر از<br>وانین و مقررات<br>رتبط با فعالیت های<br>مغلی                                 | 0          | 0          | 0    | 0     | 0   | 0    |
| - رعایت قوانین و<br>قررات در کلیه امور<br>سازمانی                                               | 0          | 0          | 0    | 0     | 0   | 0    |
| - دانش و مهارت<br>ناي عمومي مدير در<br>نوزه تحت پوشش<br>بود                                     | 0          | 0          | 0    | 0     | 0   | 0    |
| - نحوه مدیریت به<br>بنترین وجه و با<br>یقیت مناسب ( با<br>بجه به سه اصل<br>قت، سرعت و<br>ربخشی) | 0          | 0          | 0    | 0     | 0   | 0    |
| - داشتن روحیه<br>نلاقیت و نوآوری<br>نوانایی تولید ایده و<br>کر جدید یا حمایت از<br>ن)           | 0          | 0          | 0    | 0     | 0   | 0    |
| - تدوین و یا اصلاح<br>وش های کار و شیوه<br>مه های حوزه تحت<br>وشش خود                           | 0          | 0          | 0    | 0     | 0   | 0    |
| - میزان تعهد و<br>سئولیت بذیری                                                                  | 0          | 0          | 0    | 0     | 0   | 0    |
| - انتقاد پذیری<br>ظرفیت پذیرش انتقاد<br>کوشنش در اصلاح<br>فتار و اخلاق حرفه                     | 0          | 0          | 0    | 0     | 0   | 0    |
| - امکان دسترسـي<br>حضوري و غير<br>نضوري) به مدير از<br>برف دانشـحوبان                           | 0          | 0          | 0    | 0     | 0   | 0    |